### Руководство для получения и настройки

## Неквалифицированной Электронной Подписи для Нерезидентов РФ

Электронная торговая площадка АО «ТЭК-Торг»

# СОДЕРЖАНИЕ

| Руководство для получения неквалифицированной электронной подписи               | 3              |
|---------------------------------------------------------------------------------|----------------|
| Руководство для настройки рабочего места для использования неква<br>электронной | лифицированной |
| 1. Требования для компьютера                                                    | 4              |
| 2. <u>Установка КриптоПРО CSP</u>                                               | 5              |
| 3. <u>Установка плагинов для работы с КЭП</u>                                   | 6              |
| 4. <u>Установка плагина КриптоПро в браузере</u>                                | 7              |
| 5. <u>Установка корневого сертификата</u>                                       | 13             |
| 6. <u>Установка сертификата на ПК</u>                                           | 17             |

### Описание документа.

Данный документ является руководством по процессу удаленного получения Неквалифицированной Электронной Подписи (далее НЭП), без необходимости присутствовать лично на территории Российской Федерации (РФ) и предназначена только для нерезидентов РФ, незарегистрированных в соответствии с законодательством РФ. Данная НЭП позволит вам работать с ЭТП АО «ТЭК-Торг».

Используя НЭП появится возможность:

• Зарегистрироваться на ЭТП.

· Участвовать в торгах по покупке углеводородного сырья в Секции Продажа нефтепродуктов, а также участвовать в коммерческих закупках, а также в секциях ПАО «НК «РОСНЕФТЬ», ПАО «Интер РАО».

## Для получения Неквалифицированной Электронной Подписи:

- 1. Перейдите по ссылке : <u>https://uc-itcom.ru/order-partner?partner=aotektorg\_nekval</u>. (Рис. 1)
- 2. Заполните все графы и отправьте заявку
- Далее с вами связывается\я менеджер удостоверяющего центра через телефон или почту, он отправляет ссылку на оплату Электронной подписи, заявление на выпуск НЭП. Оплатить НЭП можно только банковской картой российского банка, оплата только с русской картой
- 4. Вам необходимо отправить скан пописанного заявление и скан своего паспорта, также приложит скан оплаты
- 5. На основе полученных документов менеджер Удостоверяющего центра формирует НЭП
- 6. Далее менеджер Удостоверяющего центра в ответном письме отправляет НЭП с паролем и лицензией КриптоПро

### Оставить заявку

| Название организации |       |         |       |
|----------------------|-------|---------|-------|
| Ваше имя             | Город | Телефон | Email |
| Описание             |       |         |       |
| Отправить            |       |         |       |

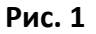

## Требования для компьютера

Для возможности использовать НЭП ваш компьютер должен отвечать следующим требованиям:

| МИНИМАЛЬНАЯ КОНФИГУРАНИЯ ПК        | ΠΡΕЛУСТАНОВЛЕННОЕ ΠΡΟΓΡΑΜΜΗΟΕ                      |
|------------------------------------|----------------------------------------------------|
| ПОЛЬЗОВАТЕЛЯ                       | ОБЕСПЕЧЕНИЕ                                        |
| · процессор – Intel Atom 1,6 ГГц;  | · операционная система Microsoft Windows -         |
| · объем оперативной памяти – 1 Гб; | версии: 7/8/8.1/10;                                |
| · дисковая подсистема – 40 Гб;     | · обозреватель Microsoft Internet Explorer (версии |
| · соединение с интернет – 10 Мбит; | 11)                                                |
| • клавиатура;                      | · ЭЦП Browser plug-in (ActiveX) 2                  |
| • манипулятор типа «мышь».         | · Средство криптографической защиты                |
|                                    | информации (СКЗИ) не ниже КриптоПро CSP 4          |
|                                    | • Корневые сертификаты удостоверяющего центра      |
|                                    | (УЦ)                                               |

## Установка КриптоПРО CSP.

В случае, если у вас отсутствуют предустановленные криптопровайдеры, нажмите на ссылку «КриптоПРО 5.0» ниже для загрузки файла установки КриптоПРО на компьютер.

<u>КриптоПро CSP 5.0.12000 для Windows 7 / 8 / 10</u>

После окончания загрузки, откройте zip-архив с помощью соответствующей программыархиватора (например, Win—RAR). Внутри будет сам файл установки КриптоПРО. Запустите его и установите с параметрами по умолчанию. В процессе установки у Вас может появиться следующее окно:

| 뤻 Установка "КриптоПро CSP 4.0.984                                                                 | 2"                                                                 | ×      |
|----------------------------------------------------------------------------------------------------|--------------------------------------------------------------------|--------|
| Сведения о пользователе<br>Укажите сведения о себе.                                                | версия програми                                                    | мы     |
| Пользователь:<br>itcom<br>Оргумзация:                                                              |                                                                    |        |
| <u>С</u> ерийный номер:<br>Введите серийный номер, соответст<br>Без заданного серийного номера сро | вующий лицензионному соглашения<br>к действия продукта три месяца. | o.     |
|                                                                                                    | < Назад Далее >                                                    | Отмена |

Рис.1 – Установка КриптоПРО

Пропустите окно, нажав «Далее». Установка КриптоПРО завершена.

## Установка плагинов для работы с КЭП.

Для работы с электронной подписью в различных сервисах и ИС посредством браузера, необходимо установить дополнительное программное обеспечение, расширяющее возможности браузеров.

1. Крипто-Про ЭЦП Browser plugin 2.0 — стандартный плагин КриптоПро ЭЦП Browser plug-in.

Перейдите по ссылке для скачивания установочного файла, после завершения загрузки запустите файл. Во всех окнах подтверждения выбирайте «Да» и дождитесь завершения установки.

2. capicom2102.msi — стандартная библиотека CAPICOM от Microsoft.

Перейдите по ссылке для скачивания установочного файла, после завершения загрузки запустите файл. Примите лицензионное соглашение, во всех окнах подтверждения жмите «Далее» и дождитесь завершения установки.

### Установка плагина КриптоПро в браузере.

В браузере Google chrome

|                                                    |                                 |                                     |                             |           | _    | ٥                 | $\times$       |
|----------------------------------------------------|---------------------------------|-------------------------------------|-----------------------------|-----------|------|-------------------|----------------|
|                                                    |                                 |                                     |                             | 1         |      | 9                 | :              |
|                                                    |                                 | Новая вкладка<br>Новое окно         | a                           |           |      | Ctrl +            | + T<br>⊦ N     |
|                                                    |                                 | Новое окно в<br>История<br>Загрузки | режиме инкогнит             | го        | Ctrl | + Shift +<br>Ctrl | • N<br>• J     |
|                                                    | 2                               | Закладки<br>Масштаб<br>Печать       |                             | - 100     | %    | + Ctrl -          | •<br>[]<br>• P |
| le .                                               |                                 | Трансляция<br>Найти                 |                             |           |      | Ctrl              | + F            |
| Сохранить страницу как<br>3 Создать ярлык          | Ctrl + S                        | Дополнительн<br>Изменить            | ные инструменты<br>Вырезать | Копироват | ь    | Встави            | ить            |
| ние данных о просмотренных страницах<br>Расширения | Ctrl + Shift + Del              | Настройки<br>Справка                |                             |           |      |                   | •              |
| Диспетчер задач<br>Инструменты разработчика        | Shift + Esc<br>Ctrl + Shift + I | Выход                               |                             |           |      |                   |                |
|                                                    |                                 | Управляется в                       | зашей организаци            | ей        |      |                   |                |

Откроется меню расширений, найдите **CryptoPro Extension for CAdES Browser Plug-in** и установите галочку напротив «**Включить**».

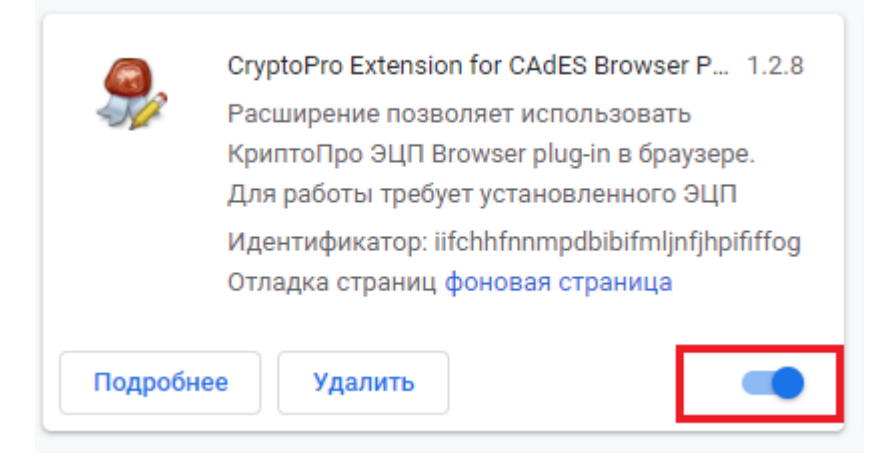

### В ЯНДЕКС.БРАУЗЕР

|                                                                |                                                                                                    | ] -                                |
|----------------------------------------------------------------|----------------------------------------------------------------------------------------------------|------------------------------------|
| Почта<br>Почта<br>Фобавить<br>Настроить экран<br>Галерея фонов | <ul> <li>Синхронизация<br/>Сохраните данные, чтобы их не потерять</li> <li>Закладки</li> <li>Пароли</li> <li>Дополнения</li> <li>Карты</li> <li>Сохранить данные</li> </ul> | рац<br>эйти                        |
|                                                                | <ul> <li>– 100 % + </li> <li>✓ Включить турбо</li> <li>✓ Режим инкогнито</li> <li>Сtrl + Shift + N</li> </ul>                                                               | виру<br>габ к<br>в ре<br>жден<br>9 |
|                                                                | Ю Настройки           История         >           Загрузки         Сtrl + J                                                                                                 |                                    |
|                                                                | <ul> <li>Закладки</li> <li>Холлекции</li> <li>Пароли и карты</li> <li>Дополнения</li> <li>Дополнительно</li> </ul>                                                          | 2                                  |

Откроется меню дополнений, пролистав в самый низ найдите «**CryptoPro Extension for CAdES Browser Plug-in**» и нажмите кнопку «**Установить**».

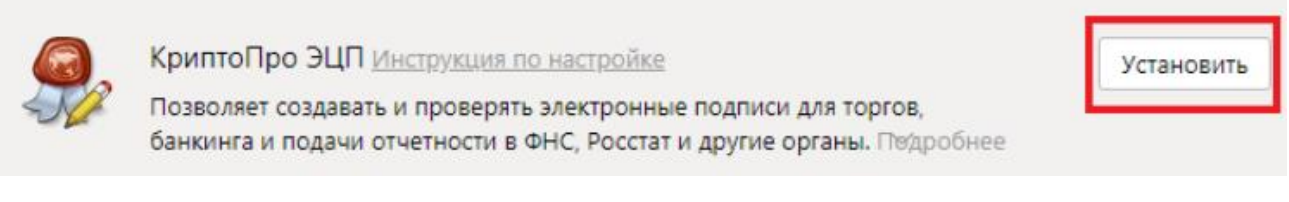

Откроется новая вкладка, где необходимо нажать кнопку «Добавить в Яндекс.Браузер» и дождаться полной установки.

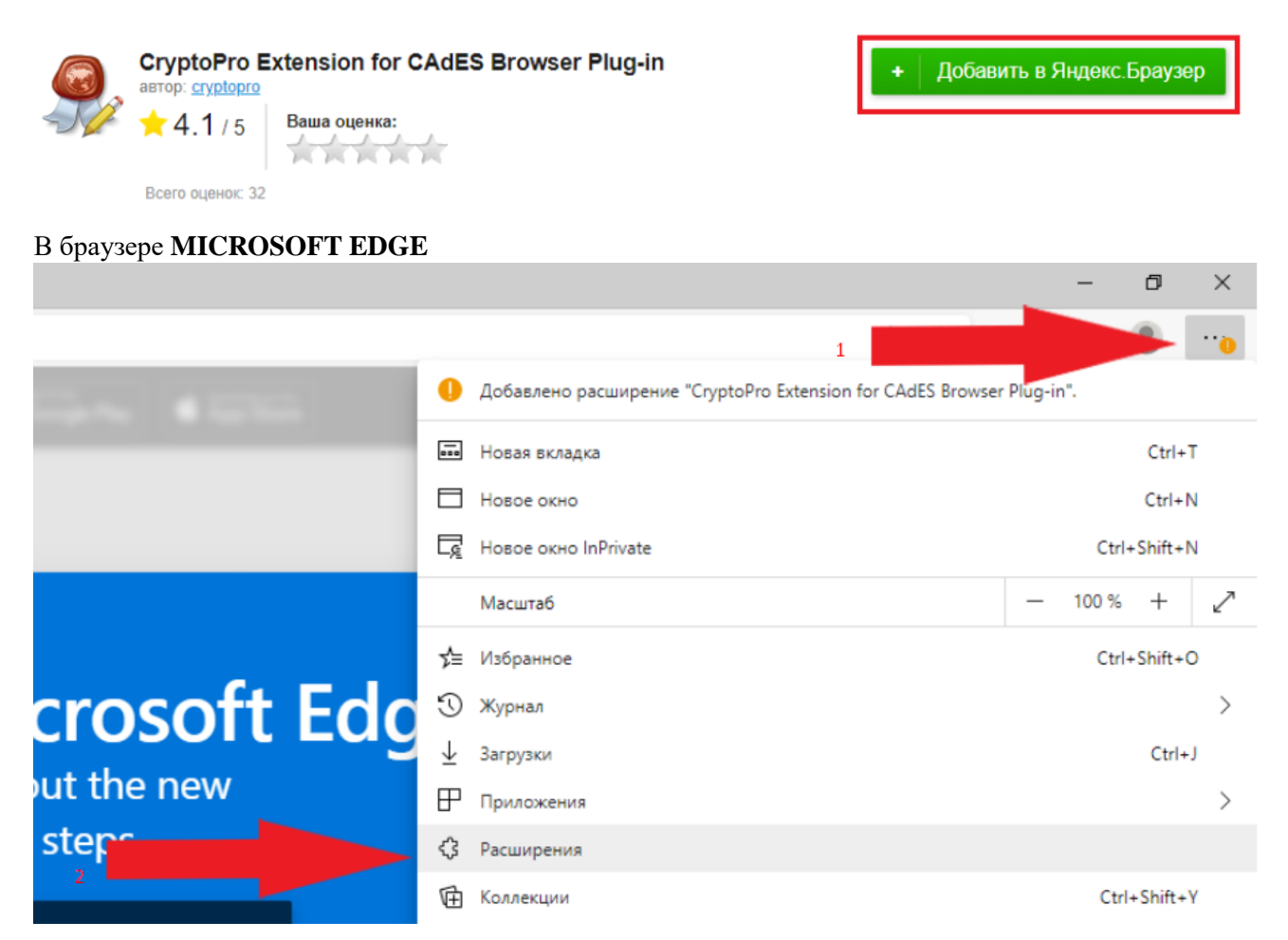

В открывшемся окне найдите «**CryptoPro Extension for CAdES Browser Plug-in**» и переведите переключатель в активное положение.

### Установленные расширения

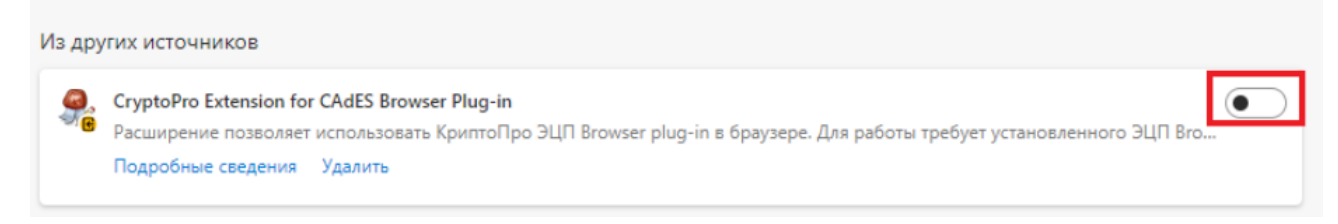

В открывшемся окне нажмите «включить расширение».

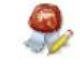

Другая программа на вашем компьютере добавила расширение, которое может изменить работу Microsoft Edge.

#### CryptoPro Extension for CAdES Browser Plug-in

Это расширение может:

- Чтение и изменение всех ваших данных на веб-
- сайтах, которые вы посещаете
- Обмен данными с взаимодействующими

собственными приложениями

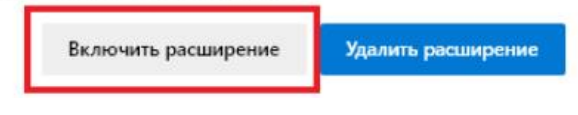

### В браузере СПУТНИК

| × + •                                                    |                           |            | -        | 1     |
|----------------------------------------------------------|---------------------------|------------|----------|-------|
|                                                          |                           |            |          | •     |
|                                                          | Новая вкладка             |            | Ct       | tri+T |
|                                                          | Новое окно                |            | Ct       | rl+N  |
|                                                          | Новое окно в режиме Невид | имка       | Ctrl+Shi | ft+N  |
| лучшенный браузер Спутник и будь среди первых,           | История                   |            |          |       |
| олучит долгожданное обновление                           | Загрузки                  |            | C        | trl+J |
|                                                          | Закладки                  |            |          |       |
| дробнее ———————————————————————————————————              | Масштаб                   | - 100 %    | +        | : :   |
|                                                          | Печать                    |            | Ct       | tri+P |
|                                                          | Найти                     |            | C        | trl+F |
| Сохранить страницу как Ctrl+S                            | Дополнительные инструмент | гы         |          | 2     |
| Добавить на рабочий стол                                 | Изменить Вырезать         | Копировать | Вста     | вить  |
| Удаление данных о просмотренных страницах Ctrl+Shift+Del |                           |            |          |       |
| Расширения                                               | настроики                 |            |          |       |
| Диспетчер задач Shift+Esc                                | Оспутнике                 |            |          |       |

Откроется меню расширений, найдите CryptoPro Extension for CAdES Browser Plug-in и поставьте галочку напротив «Включено».

Расширения

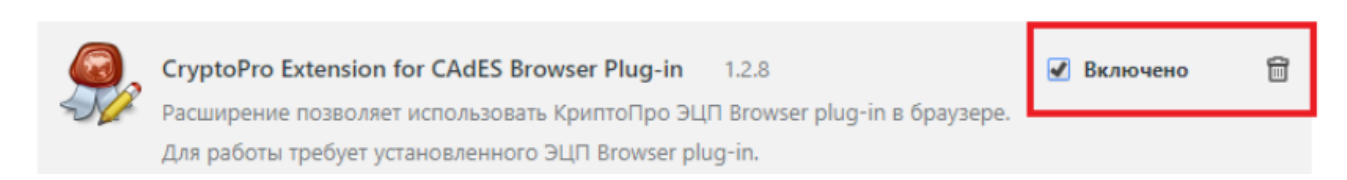

#### В браузере **ОРЕ** В

| адрес | 1                              |          |
|-------|--------------------------------|----------|
|       | Добавить свой фоновый рисунок  | одобрать |
|       | больше фоновых рисунков        |          |
|       |                                |          |
| res   |                                |          |
| 2     | Открыть все настройки браузера |          |

В строке поиска найдите «открыть страницу дополнений Opera».

| ensions - Opera add-on: $	imes$ | +                                                                                         |          | Q_ & X  |
|---------------------------------|-------------------------------------------------------------------------------------------|----------|---------|
| чанию использовать поисков      | вую систему Яндекс × settings                                                             |          | @ ♡   ≢ |
|                                 |                                                                                           | дополнен | ий ×    |
|                                 | Специальные возможности                                                                   |          |         |
|                                 | Титры                                                                                     | Ø        |         |
|                                 | Быстро выделять выбранный объект                                                          |          |         |
|                                 | <b>Добавить специальные возможности</b><br>Открыть страницу <mark>дополнений</mark> Opera | Ð        |         |

В строке поиска найдите «CryptoPro Extension for CAdES Browser Plug-in» и выберите его.

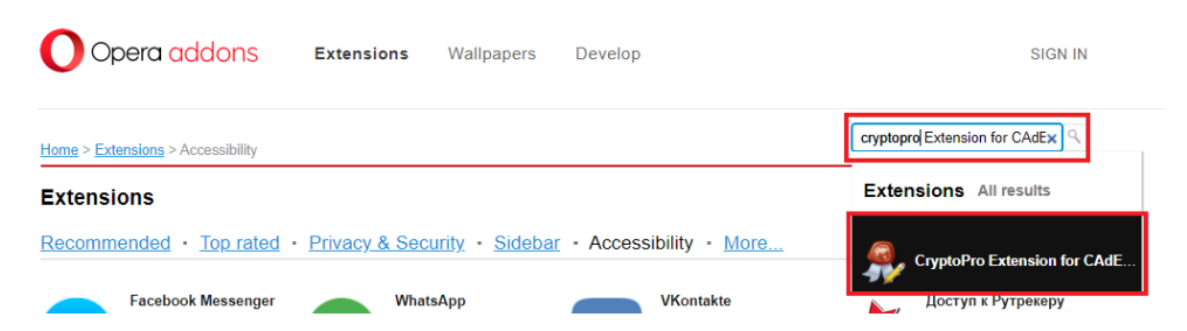

В открывшемся окне нажмите кнопку «Add to Opera» и дождитесь полной установки.

| œ,  | CryptoPro Extension for CAdES Browser Plug-in<br>by cryptopro | + Add to Opera |
|-----|---------------------------------------------------------------|----------------|
| -10 | ★ 4.1 / 5 Your rating:                                        |                |
|     | Total number of ratings: 32                                   |                |
|     |                                                               |                |

### В браузере MOZALLA FIREFOX

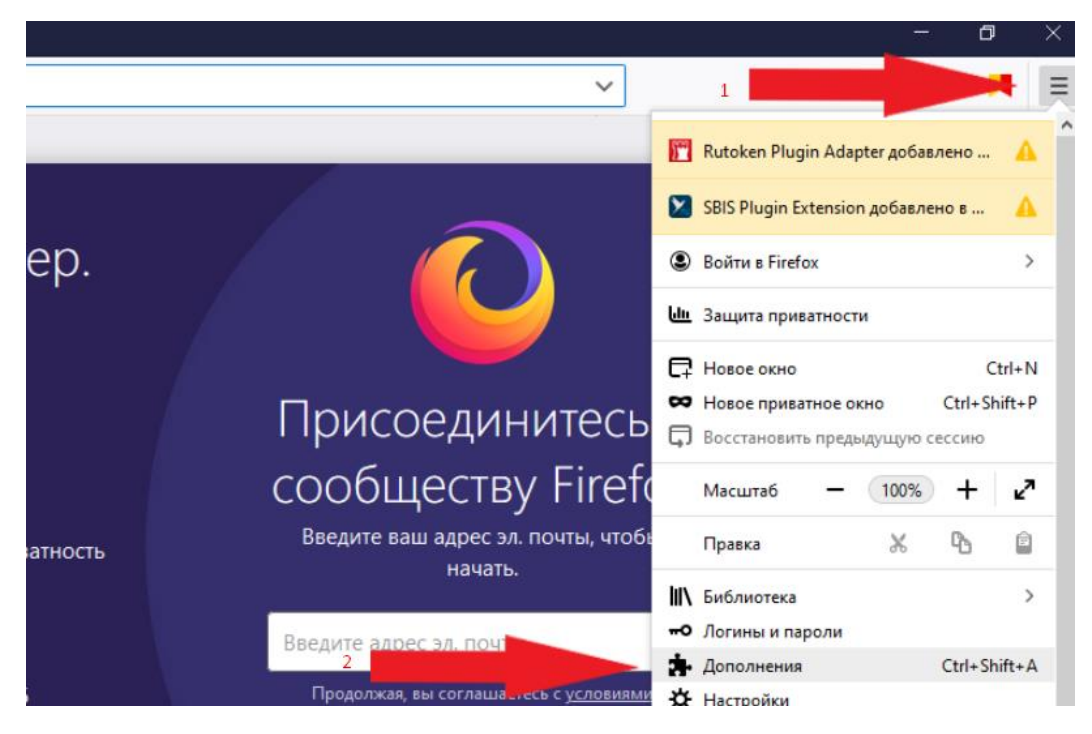

В открывшемся окне найдите «Rutoken Plugin Adapter» и активируйте его.

| /прав    | ление моими расширениями                                                               | <b>☆</b> ~ |
|----------|----------------------------------------------------------------------------------------|------------|
| >        | Советник Яндекс.Маркета 😳<br>Находит нужные вам товары и услуги по более выгодной цене |            |
| тклю     | чены                                                                                   |            |
| <b>j</b> | Rutoken Plugin Adapter (отключено)<br>Позволяет использовать Рутокен Плагин            |            |

В появившемся окне нажмите кнопку «Включить».

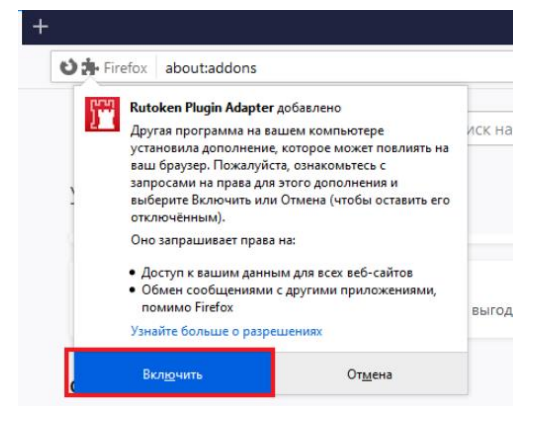

### Установка корневого сертификата.

Перейдите по ссылке и скачайте корневой сертификат

### Корневой сертификат

Затем необходимо открыть скаченный файл

| Открыть ф                                                                                                    | Открыть файл - предупреждение системы безопасности |                            |  |  |  |  |
|----------------------------------------------------------------------------------------------------|----------------------------------------------------|----------------------------|--|--|--|--|
| Вы хот                                                                                                    | ите открыть                                        | этот файл?                 |  |  |  |  |
| ( <b></b> )                                                                                                    | Имя                                                |                            |  |  |  |  |
|                                                                                                    | Издатель:                                          | Неизвестный издатель       |  |  |  |  |
|                                                                                                    | Тип:                                               | Сертификат безопасности    |  |  |  |  |
|                                                                                                    | Из                                                 |                            |  |  |  |  |
|                                                                                                    |                                                    | <u>О</u> ткрыть Отмена     |  |  |  |  |
| <mark>⊠ B</mark> cer,                                                                                                    | да спрашиват                                       | ъ при открытии этого файла |  |  |  |  |
| Файлы из Интернета могут быть полезны, но этот тип файла может повредить компьютер. Если вы не доверяете источнику, не открывайте этот файл. Факторы риска |                                                    |                            |  |  |  |  |

В открывшемся окне выберите «Установить сертификат»

| 👧 Сертификат                                                                               | × |
|--------------------------------------------------------------------------------------------|---|
| Общие Состав Путь сертификации                                                             |   |
| Сведения о сертификате                                                                     | - |
| Этот сертификат предназначается для:<br>• Все политики выдачи<br>• Все политики применения | - |
| Кому выдан: Itk Corp.                                                                      | - |
| <b>Кем выдан:</b> Itk Corp.                                                                |   |
| <b>Действителен с</b> 09.11.2022 по 09.11.2027                                             |   |
| Установить сертификат Заявление поставщика                                                 |   |
| OK                                                                                         |   |

Выберите куда установить сертификат на текущего пользователя операционной системы или на весь локальный компьютер и нажмите «Далее»

| Этот мастер помогает ко<br>сертификатов с локальн                                                   | пировать сертиф<br>ого диска в храни                                     | икаты, списки,<br>илище сертифи                                       | доверия и списки<br>катов.                                           | і отзыва                |
|----------------------------------------------------------------------------------------------------|--------------------------------------------------------------------------|-----------------------------------------------------------------------|----------------------------------------------------------------------|-------------------------|
| Сертификат, выданный<br>личности и содержит ино<br>установления защищенн<br>это область системы, пр | центром сертифи<br>формацию, необх<br>ых сетевых подк<br>едназначенная д | кации, являетс<br>одимую для зац<br>лючений. Храні<br>ля хранения сер | я подтверждение<br>циты данных или<br>илище сертифика<br>отификатов. | ем вашей<br>1<br>1тов — |
| Расположение хранили                                                                                | ща<br>јель                                                               |                                                                       |                                                                      |                         |
| О <u>Л</u> окальный компью                                                                          | тер                                                                      |                                                                       |                                                                      |                         |
| Для продолжения нажми                                                                               | те кнопку "Далее                                                         | e".                                                                   |                                                                      |                         |
|                                                                                                    |                                                                          |                                                                       |                                                                      |                         |

Выберите «Поместить все сертификаты в следующее хранилище, после нажмите клавишу «Обзор»

| Хранилище           | сертификатов                  |                               |                    |                |               |
|---------------------|-------------------------------|-------------------------------|--------------------|----------------|---------------|
| Хранили<br>хранято  | ща сертифика<br>я сертификать | тов - это сист<br>ы.          | емные област       | и, в которых   |               |
| Window:<br>pacno.co | автоматическ<br>жение сертифі | ки выберет хр<br>иката вручну | анилище, или<br>ю. | вы можете ука  | зать          |
|                     | этоматически в                | зыбрать хран                  | илище на осно      | ве типа сертис | фиката        |
| ٥n                  | местить все се                | ертификаты в                  | з следующее з      | кранилище      |               |
| x                   | ранилище серт                 | ификатов:                     |                    |                |               |
|                     |                               |                               |                    |                | <u>О</u> бзор |
|                     |                               |                               |                    |                |               |
|                     |                               |                               |                    |                |               |
|                     |                               |                               |                    |                |               |
|                     |                               |                               |                    |                |               |
|                     |                               |                               |                    |                |               |
|                     |                               |                               |                    |                |               |

В открывшемся окне «Выбор хранилища сертификатов» нам необходимо выбрать «Доверенные корневые центры сертификации» и нажать «Ок»

| Выбор хранилища сертификата                                                | × |
|----------------------------------------------------------------------------|---|
| Выберите <u>х</u> ранилище сертификатов, которое в<br>хотите использовать. | ы |
|                                                                            | ~ |
| Доверенные корневые центры сертиф                                          |   |
| Доверительные отношения в предпри                                          |   |
|                                                                            |   |
| Объект пользователя Active Directory                                       |   |
| Поверенные излатели                                                        | × |
| < >                                                                        |   |
| Показать физические хранилища                                              |   |
| ОК Отмена                                                                  |   |

Нажать «Далее» и после «Готово»

| Хранили      | це сертификатов                                                                             |  |
|--------------|---------------------------------------------------------------------------------------------|--|
| Хран<br>хран | илища сертификатов - это системные области, в которых<br>атся сертификаты.                  |  |
| Wind<br>pacn | оws автоматически выберет хранилище, или вы можете указать<br>оложение сертификата вручную. |  |
| C            | ) Автоматически выбрать хранилище на основе типа сертификата                                |  |
| 0            | ) Поместить все сертификаты в следующее хранилище                                           |  |
|              | Хранилище сертификатов:                                                                     |  |
|              | Доверенные корневые центры сертификации Обзор                                               |  |
|              |                                                                                             |  |
|              |                                                                                             |  |
|              |                                                                                             |  |
|              |                                                                                             |  |
|              |                                                                                             |  |
|              |                                                                                             |  |

 $\times$ 

Предупреждение системы безопасности

 $\times$ 

|   | 4 |  | 1 |
|---|---|--|---|
| - |   |  |   |

Будет установлен сертификат от центра сертификации (ЦС), представляющий:

Itk Corp.

Windows не удается проверить, что сертификат действительно получен от "ltk Corp.". Обратитесь к "ltk Corp." для подтверждения происхождения сертификата. В ходе этого процесса вам пригодится следующее значение:

Отпечаток (sha1): 41A2B568 CF446243 8A92C2E3 5A582C48 A52599F9

#### Предупреждение:

Если вы установите этот корневой сертификат, Windows будет автоматически доверять любому сертификату, выданному этим ЦС. Установка сертификата с неподтвержденным отпечатком представляет риск для безопасности. Если вы нажмете кнопку "Да", вы принимаете на себя этот риск.

Вы хотите установить этот сертификат?

|                      | Да Нет                          |  |
|----------------------|---------------------------------|--|
| Установка завершена. |                                 |  |
|                      | Мастер импорта сертификатов 🛛 🗙 |  |
|                      | Импорт успешно выполнен.        |  |
|                      | ОК                              |  |

## Установка сертификата на ПК.

Вставьте имеющийся у вас ключевой носитель (дискета, USB-устройство (флэшка), Rutoken, eToken и т.д.);

Нажмите кнопку «ПУСК» - «Программы», раскройте папку Крипто-Про и выберите пункт Крипто-Про CSP

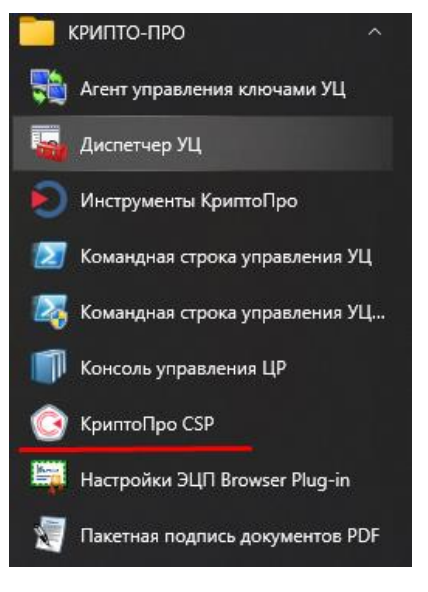

В открывшемся окне, перейдите на вкладку «Сервис»

| 📀 КриптоПро С                                  | SP                                       |                         |                        |                      | ×          |
|------------------------------------------------|------------------------------------------|-------------------------|------------------------|----------------------|------------|
| Безопасность                                   | Winlogon                                 | Настро                  | йки TLS                | Крипто               | провайдеры |
| Общие Обор                                     | удование                                 | Сервис                  | Дополни                | тельно               | Алгоритмы  |
| КриптоГ<br>© Компа                             | Ipo CSP<br>Iния КРИПТО                   | Bepc                    | ия продук<br>права защ | та: 5.0.13<br>ищены. | 2266 KC 1  |
| Лицензия                                       | пвспра                                   | Бами ад                 | IMPLICI                | ратора               |            |
| Серийный ном                                   | ep: Sosoo                                |                         |                        |                      |            |
| Владелец:                                      | admin                                    |                         |                        |                      |            |
| Организация:                                   |                                          |                         |                        |                      |            |
| Срок действи                                   | я: Постоя                                | янная                   |                        |                      |            |
| Тип лицензии:                                  | Клиен                                    | тская                   | F                      |                      | нзии       |
| Первая устано                                  | овка: 08.11.                             | 2021                    |                        | вод лице             | 120101111  |
| Язык                                           |                                          |                         |                        |                      |            |
| Выберите язы<br>CSP вашей уче                  | к для отобра<br>етной записи             | ажения ок<br>I:         | он <Уг                 | юлчание              | систег ∨   |
| Выберите язы<br>CSP пользоват<br>(умолчание си | к для отобра<br>гелей, не зад<br>стемы): | ажения ок<br>цавших язі | он Рус<br>ык           | ский                 | $\sim$     |
| Портал техподд                                 | ержки [                                  | ОК                      | 0                      | гмена                | Применить  |

На вкладке «Сервис» нажмите на кнопку «Просмотреть сертификаты в контейнере»

|                                                              | Winlogon                                          | Настро                                    | йки TLS                             | Криптс                               | провайдеры                 |
|--------------------------------------------------------------|---------------------------------------------------|-------------------------------------------|-------------------------------------|--------------------------------------|----------------------------|
| Общие Обор                                                   | удование                                          | Сервис                                    | Дополни                             | тельно                               | Алгоритмы                  |
| Контейнер за<br>Эти мастера г<br>удалить конт<br>Протестиров | крытого клю<br>юзволяют пр<br>ейнер закры<br>зать | ча<br>ютестиров<br>того ключ<br>Скопирова | ать, скопі<br>а с носитеї<br>ть     | ировать и<br>пя.<br>Удал             | ить                        |
| Этот мастер г<br>в контейнере<br>сертификатов                | озволяет пр<br>закрытого к<br>з.<br>Просм         | осмотреть<br>люча, и ус<br>отреть сер     | сертифика<br>тановить<br>тификать   | аты, нахо<br>их в хран<br>і в контей | одящиеся<br>илище<br>інере |
| Личный серти<br>Этот мастер г<br>контейнером<br>хранилище.   | фикат<br>юзволяет свя<br>закрытого кл<br>Ус       | язать серт<br>пюча, уста<br>становить     | ификат из<br>новив это<br>личный се | файла с<br>т сертифи<br>ртификат     | икат в                     |
|                                                              | тых ключей                                        |                                           |                                     |                                      |                            |
| пароли закры                                                 |                                                   | менить па                                 | роли (ПИН-                          | -коды) за                            | крытых                     |
| Эти мастера г<br>ключей или у                                | алить запом                                       | иненные ра                                | анее парол                          | и.                                   |                            |

### Нажмите «Далее» - «Обзор»

| Контейнер закрытого ключа                                                                                                    |                   |         |                 |
|----------------------------------------------------------------------------------------------------|-------------------|---------|-----------------|
| Введите или укажите контейнер закры                                                                                                    | ытого ключа для г | росмотр | a 🛛 🖸           |
| сертификатов в этом контейнере                                                                                                    |                   |         |                 |
|                                                                                                    |                   |         |                 |
|                                                                                                    |                   |         |                 |
|                                                                                                    |                   |         |                 |
|                                                                                                    |                   |         |                 |
| Имя ключевого контейнера:                                                                                                    |                   |         |                 |
|                                                                                                    |                   |         | Обзор           |
|                                                                                                    |                   |         |                 |
|                                                                                                    |                   |         |                 |
| веденное имя задает ключевои контеинер:                                                                                                    |                   |         | По сертификату  |
| зведенное имя задает ключевои контеинер:<br>Пользователя                                                                                                    |                   |         | По сертификату  |
| зведенное имя задает ключевои контеинер:<br>Пользователя Компьютера                                                                                                    |                   |         | По сертификату  |
| зведенное имя задает ключевои контеинер:<br>◉Пользователя<br>○Компьютера                                                                                                    |                   |         | По сертификату  |
| зведенное имя задает ключевои контеинер:<br>Пользователя<br>Компьютера                                                                                                    |                   |         | По сертификату. |
| зведенное имя задает ключевои контеинер:<br>Пользователя Компьютера Зыберите CSP для поиска ключевых контейн                                                                 | неров:            |         | По сертификату. |
| зведенное имя задает ключевои контеинер:<br>) Пользователя<br>Компьютера<br>Зыберите CSP для поиска ключевых контейн<br>Все поддерживаемые криптопровайдеры                  | неров:            | ~       | По сертификату. |
| зеденное имя задает ключевои контеинер:<br><ul> <li>Пользователя</li> <li>Компьютера</li> </ul> Зыберите CSP для поиска ключевых контейн Все поддерживаемые криптопровайдеры | еров:             | ~       | По сертификату. |
| зведенное имя задает ключевои контеинер:<br>● Пользователя<br>○ Компьютера Зыберите CSP для поиска ключевых контейн Все поддерживаемые криптопровайдеры                      | еров:             | ~       | По сертификату  |

Выберите нужный контейнер, нажмите «ОК»

| В списке показ                |                                             |
|-------------------------------|---------------------------------------------|
| <ul> <li>Дружестве</li> </ul> | ывать:<br>енные имена ОУникальные имена     |
| писок ключевь                 | ых контейнеров пользователя:                |
| Считыватель                   | Имя контейнера                              |
| Директория                    | 9b521af5-d767-49d7-9981-c166381458c3 - Copy |
| Директория                    | CL SEVER HOM 1648637290461                  |
| Директория                    |                                             |
| Диск D                        |                                             |
| Диск D                        |                                             |
| Диск D                        |                                             |
| Диск D                        |                                             |
| Диск D                        |                                             |
| Диск D                        |                                             |
| Реестр                        |                                             |
| Реестр                        |                                             |
| -                             |                                             |
| Реестр                        |                                             |

Введите Pin-код Вашего электронного ключевого носителя. Нажмите «ОК»

| 📀 Аутентификация                  | - КриптоПро CSP                                            | $\times$ |
|-----------------------------------|------------------------------------------------------------|----------|
| Crypto-Pro GOST R<br>на контейнер | 34.10-2012 Cryptographic Service Provider запрашивает паро | ль       |
| Считыватель:                      | HDIMAGE                                                    |          |
| Носитель:                         | Уникальное имя отсутствует                                 |          |
| Контейнер:                        | 9b521af5-d767-49d7-9981-c166381458c3 - Copy                |          |
| Введите пароль:                   |                                                            |          |
|                                   | Сохранить пароль в приложении                              |          |
|                                   | 🗌 Сохранить пароль в системе                               |          |
|                                   | 🗚 Выбран язык ввода, отличный от английского               |          |
|                                   |                                                            |          |
|                                   |                                                            |          |
|                                   |                                                            |          |
|                                   | ОК Отмена                                                  |          |

Просмотрите все данные сертификата, убедитесь, что это нужный Вам сертификат и нажмите кнопку «Установить»

| 🕝 Сертификаты в контейнере закрытого ключа                    |                                         |
|---------------------------------------------------------------|-----------------------------------------|
| Сертификат для просмотра<br>Просмотрите и выберите сертификат |                                         |
| Сертификат:                                                   | A                                       |
| Субъект:                                                      | ИНН ЮЛ=                                 |
| Поставщик:                                                    | ИНН ЮЛ=,, ОГРН=:, СЕRU, S=77 Москва, L= |
| Действителен с:                                               | 15 августа 2022 г. 9:23:36              |
| Действителен по:                                              | 15 августа 2023 г. 9:33:36              |
| Серийный номер:                                               | 358F 6996 0001 0000 1C67                |
|                                                               |                                         |
|                                                               | Установить Свойства                     |
|                                                               | Обзор                                   |
|                                                               |                                         |
|                                                               | < Назад Готово Отмена                   |

Если сертификат установлен впервые, то будет получено сообщение

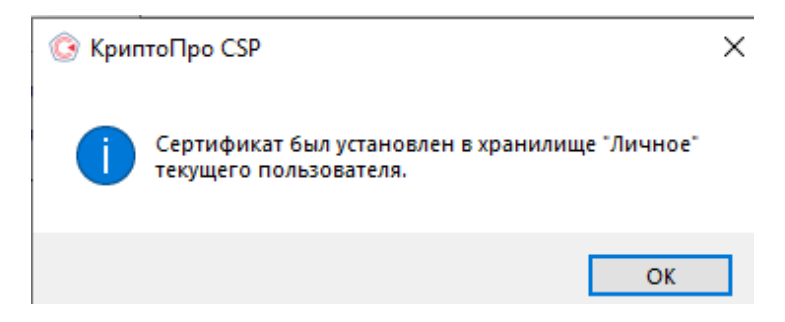

### Нажмите «ОК»

Если сертификат уже был установлен ранее, то будет получено сообщение

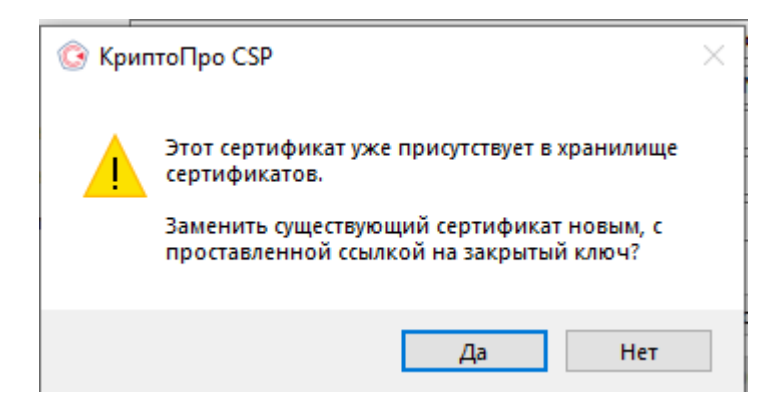

Также нажмите «ОК».

Если имеется несколько ЭЦП, то описанные выше действия необходимо повторить для каждого ключа.